# Casting a Pico 4 Enterprise headset view

MaFEA – Making Future Education Accessible PR2 – Guiding successful adoption

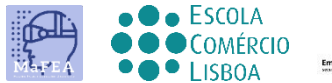

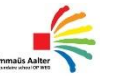

0 M N I A

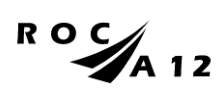

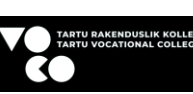

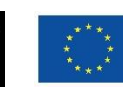

Funded by the European Union

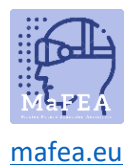

# Casting a Pico 4 Enterprise headset view

It can be very difficult to assist students who are using a Pico 4 Enterprise headset when the teacher cannot see the student's view. A first response is usually for the student to remove the headset so the teacher can put it on and understand what assistance is needed before returning the headset to the student. This can be disruptive and quickly becomes frustrating.

Casting the headset view to another screen, enables others to see the headset view. Below are the available options:

Note! Some schools' wifi connections will not allow casting or allow devices to find each other. Ask your IT -department for help if these options do not work for you.

#### Casting to an internet browser on a computer

- 1. Ensure both the computer and the Pico 4 Enterprise headset are connected to the same Wi-Fi network.
- 2. On the Pico 4 Enterprise headset, open the home menu by pressing the Home-button (O) on the controller.
- 3. Select the quick settings.

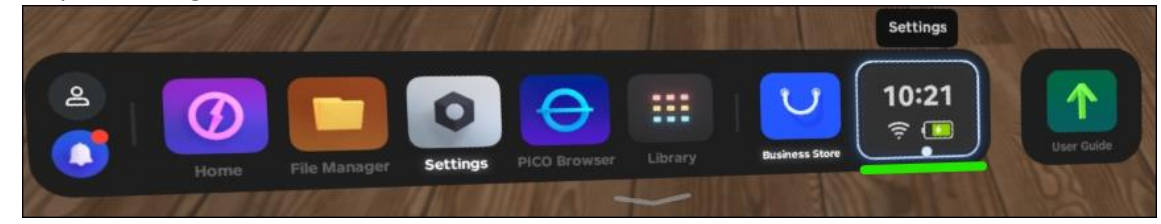

4. Select the Screencast button.

a.

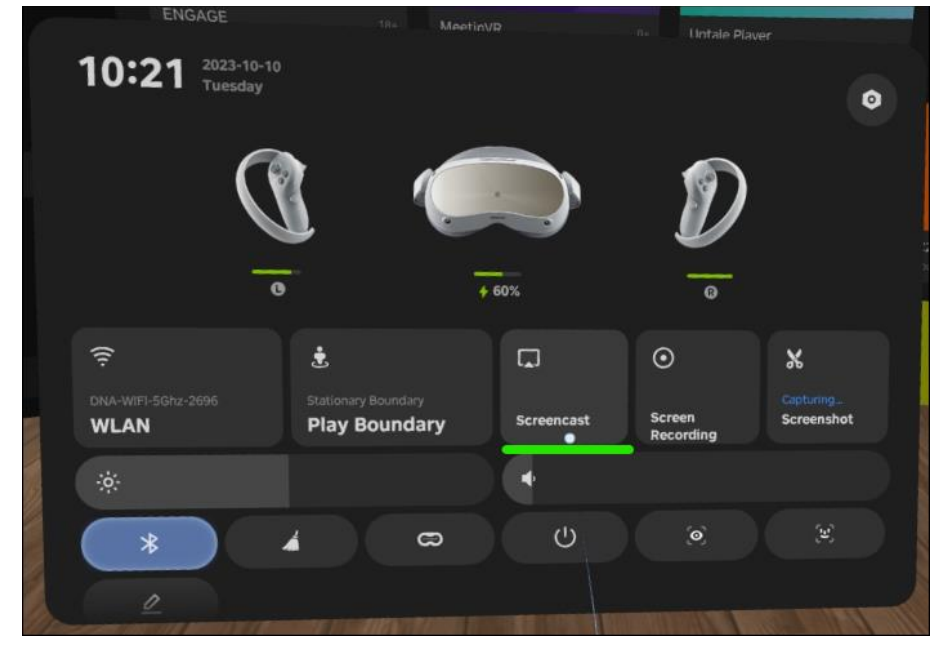

5. Select the Cast to Browser button.

a.

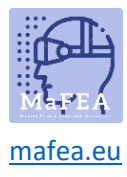

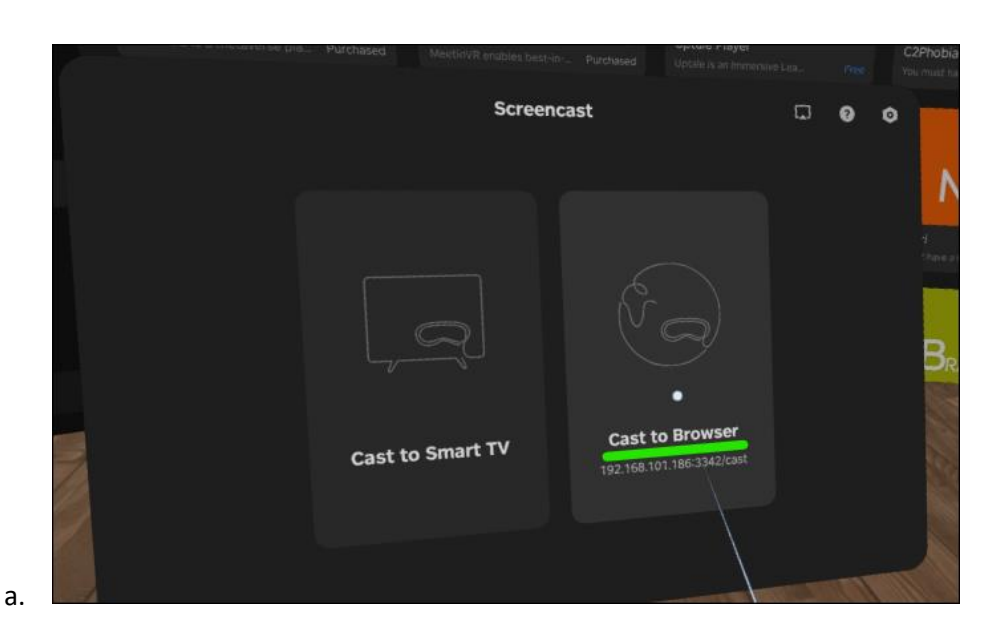

6. The internet address for the casting will appear. Open an internet browser on the computer and navigate to the given internet address. In the example below, the internet address was http://192.168.101.186:3342/cast".

| 4                                                                                                    | Cast to Br                                                           | wser       |                         | • |
|----------------------------------------------------------------------------------------------------|----------------------------------------------------------------------|------------|-------------------------|---|
|                                                                                                    | Gaseto Br                                                            | Status     |                         |   |
| <ol> <li>Support Chrome, Edge, and ott<br/>on Windows, macOS, and And</li> <li>Connect your PICO VR headse</li> </ol>                 | her Chromium-based browser<br>rold.<br>t and receiving device to the |            |                         |   |
| same local area network.      Senter the address on the right into the address bar of your browser, and then select Start Screencast. |                                                                      |            |                         |   |
|                                                                                                    |                                                                      |            | Not Casting             |   |
|                                                                                                    |                                                                      |            | eencast web address     |   |
|                                                                                                    |                                                                      | http://192 | 2.168.101.145:3342/cast |   |
| O<br>My VR headoot some                                                                                                    | ⊊<br>Current histosefit<br>DNA-WIFI-5Ghz-26/ →                       |            |                         |   |
| Pico Neo 3 203                                                                                                    |                                                                      |            |                         |   |

7. On the computer's internet browser, click the Start Screencast button.

a.

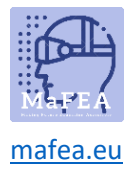

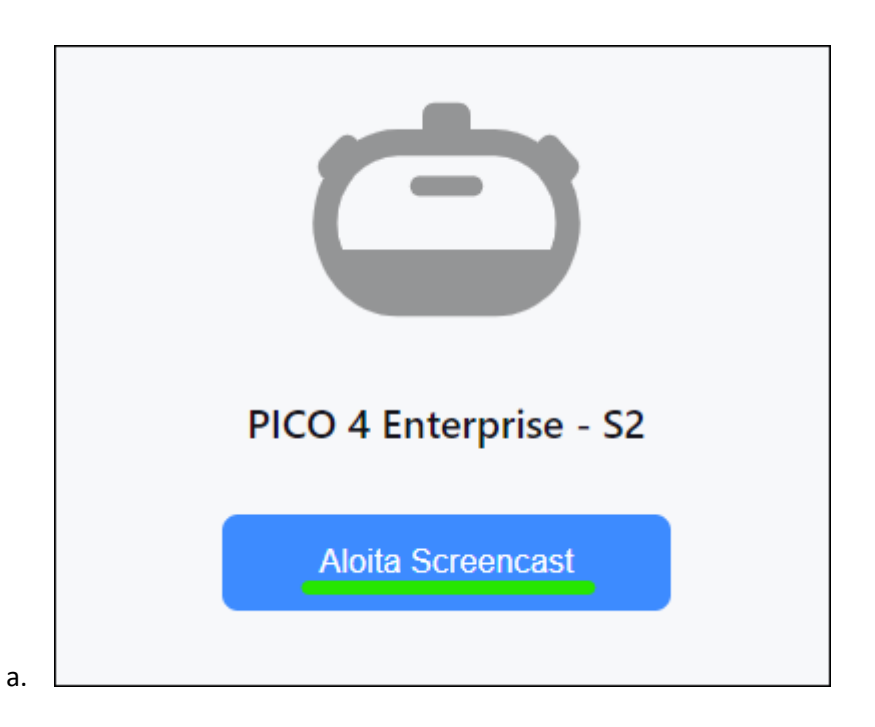

8. On the headset, allow the screencast by selecting the Allow-button.

| Screencast t                              | o External                           |  |
|-------------------------------------------|--------------------------------------|--|
| Devi                                      | ces                                  |  |
| A device is requestin<br>view to their de | g screencast your<br>vice, allow it? |  |
| Do Not Allow                              | Allow                                |  |
|                                           |                                      |  |

The casting will begin shortly on the computer's internet browser.

#### Casting to a Smart TV or Miracast device

- 1. On the Pico 4 Enterprise headset, open the home menu by pressing the Home-button (O) on the controller.
- 2. Select the quick settings.

a.

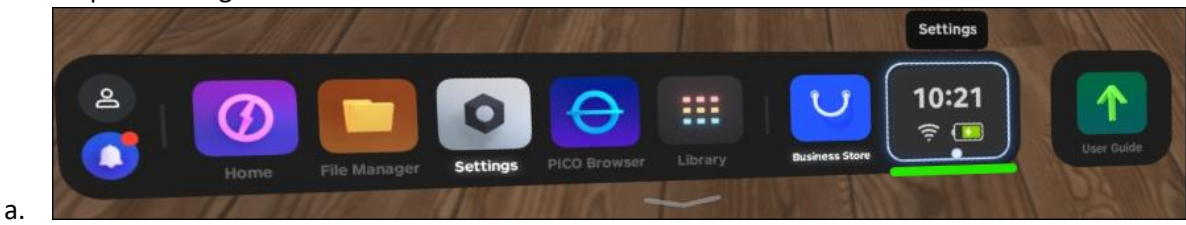

3. Select the Screencast button.

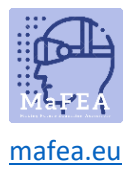

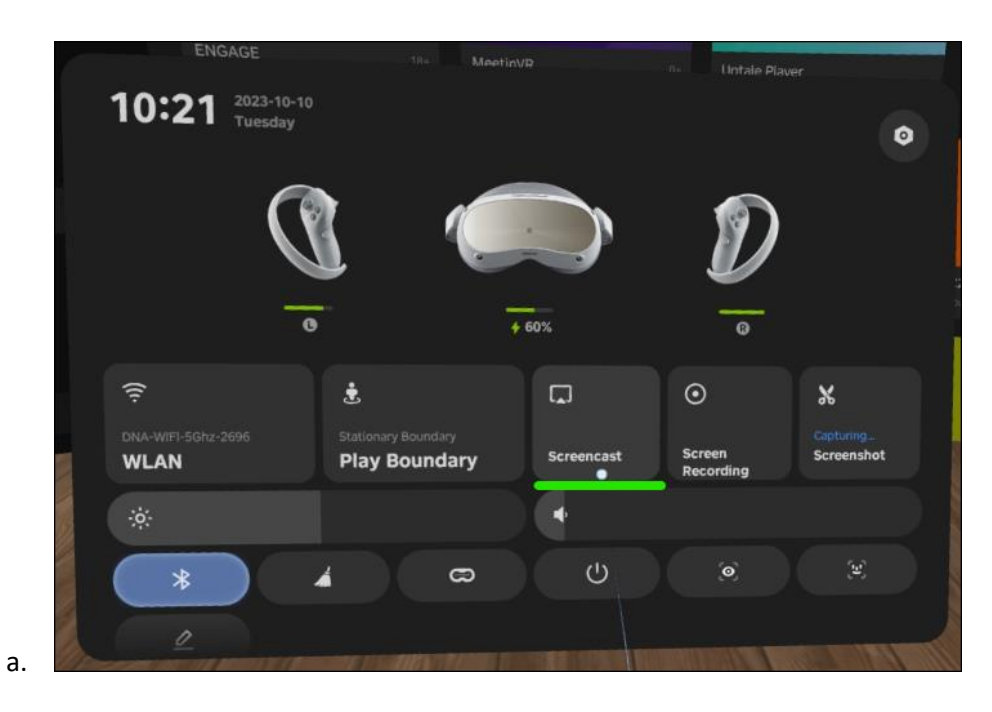

4. Select the Cast to Smart TV button.

|    | sononue is a metavense j | 18+<br><sup>Dia</sup> - Purchased | MeetinVR<br>MoetinVR enablies be | 0+<br>ston-, Purchased | Uptale player<br>Optale is an investe | The Los |       |   |
|----|--------------------------|-----------------------------------|----------------------------------|------------------------|---------------------------------------|---------|-------|---|
|    |                          |                                   | Scree                            | encast                 |                                       |         |       |   |
|    |                          |                                   |                                  |                        |                                       | G       | Ø     | 0 |
|    |                          |                                   |                                  |                        |                                       |         |       |   |
|    |                          |                                   |                                  |                        |                                       |         |       |   |
|    |                          |                                   |                                  |                        |                                       |         |       |   |
|    |                          |                                   |                                  |                        |                                       |         |       |   |
|    |                          |                                   |                                  |                        |                                       |         |       |   |
|    |                          |                                   |                                  |                        |                                       |         |       |   |
|    |                          |                                   |                                  |                        |                                       |         |       |   |
| 8  |                          |                                   |                                  | •                      |                                       |         |       |   |
|    |                          | Cast to Sr                        | nart TV                          | Cast to B              | owser                                 |         |       |   |
|    |                          |                                   |                                  | 192.168.101.186        | :3342/cast                            |         |       |   |
|    |                          |                                   |                                  |                        |                                       |         |       |   |
|    |                          |                                   |                                  |                        |                                       |         |       |   |
| 1  |                          |                                   |                                  |                        |                                       |         |       |   |
| a. |                          |                                   |                                  |                        |                                       | -       | 110.1 |   |

5. Click the Connect button next to name of the SmartTV or Miracast device.

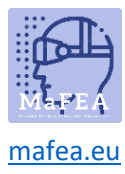

|                                                                                  | Cast to                                                                                | Smart TV                                |         |
|----------------------------------------------------------------------------------|----------------------------------------------------------------------------------------|-----------------------------------------|---------|
|                                                                                  |                                                                                        |                                         |         |
| Connect your VR head network.                                                    | iset and TV to the same Wi-Fi                                                          | OMNIA-15811F3                           |         |
| 2 Choose one of the fol                                                          | lowing options:                                                                        |                                         |         |
| Miracast<br>Open Miracast or the<br>When you see the wa<br>TV can be found by yo | screen mirroring app on your TV.<br>Iting for connection' status, your<br>wir headset. | [TV] Samsung 5 Series (32)     Miracast | Connect |
| Cast for PICO<br>Download Cast for PK<br>official website and op                 | :O from your TV app store or PICO<br>sen it.                                           |                                         |         |
|                                                                                  |                                                                                        |                                         |         |

The casting will begin shortly on the Smart TV.

**Note!** You may have to accept the incoming streaming on the Smart TV.

#### Stopping casting

a.

- 1. On the Pico 4 Enterprise headset, open the home menu by pressing the Home-button (O) on the controller.
- 2. Select the quick settings.

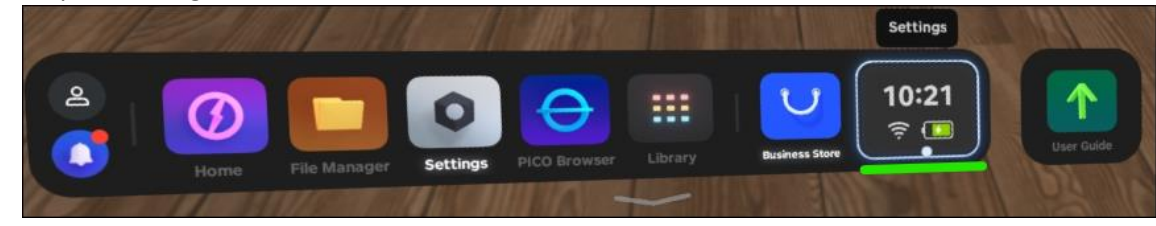

3. Select the Screencast button.

a.

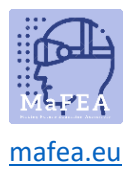

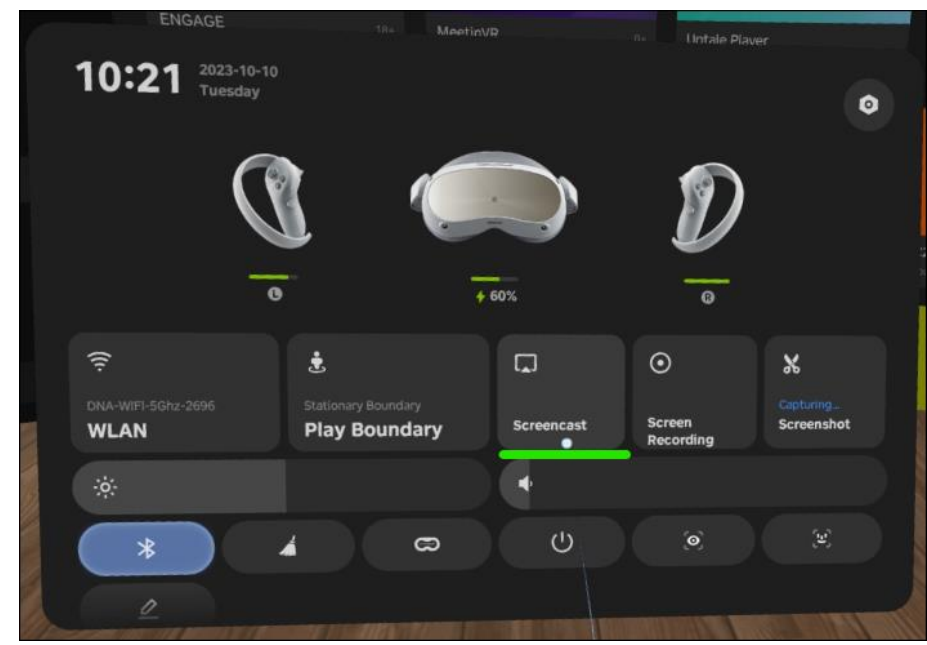

a. 4. Select the END button

The casting will stop.